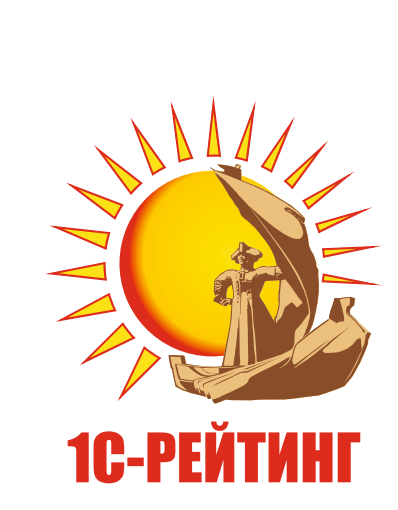

# Руководство пользователя сервиса Аренда ПО 1С

# Оглавление

| 1. Работа с толстым клиентом | стр. 2 |
|------------------------------|--------|
| 2. Запуск клиента сервиса    | стр. 6 |
| 3. Работа с тонким клиентом  | стр. 8 |
| 4. Работа с веб-клиентом     | стр. 9 |
|                              |        |

# 1. Работа с толстым клиентом

1. Запустить файл установки пакета «Аренда ПО 1С» с правами администратора.

| 👪 l 🕞 🚯 🖛 l              |              | Средства работы с приложениями | 10              | с          | - 🗆 🗙        |
|--------------------------|--------------|--------------------------------|-----------------|------------|--------------|
| Файл Главная Поде        | литься Вид   | Управление                     |                 |            | ~ <b>(</b> ) |
| ( → ↑ ) → 1C             |              |                                | ~ C             | Поиск: 1С  | م            |
| 🚖 Избранное              | Имя          | *                              | Дата изменения  | Тип        | Размер       |
|                          | 🞲 Ар         | енда ПО 1С.ехе                 | 17.02.2016 9:30 | Приложение | 310 КБ       |
| 🖳 Этот компьютер         |              |                                |                 |            |              |
| 🙀 Сеть                   |              |                                |                 |            |              |
| 1 элемент 🛛 Выбран 1 эле | мент: 309 КБ |                                |                 |            |              |

2. Следовать «подсказкам» установщика дистрибутива.

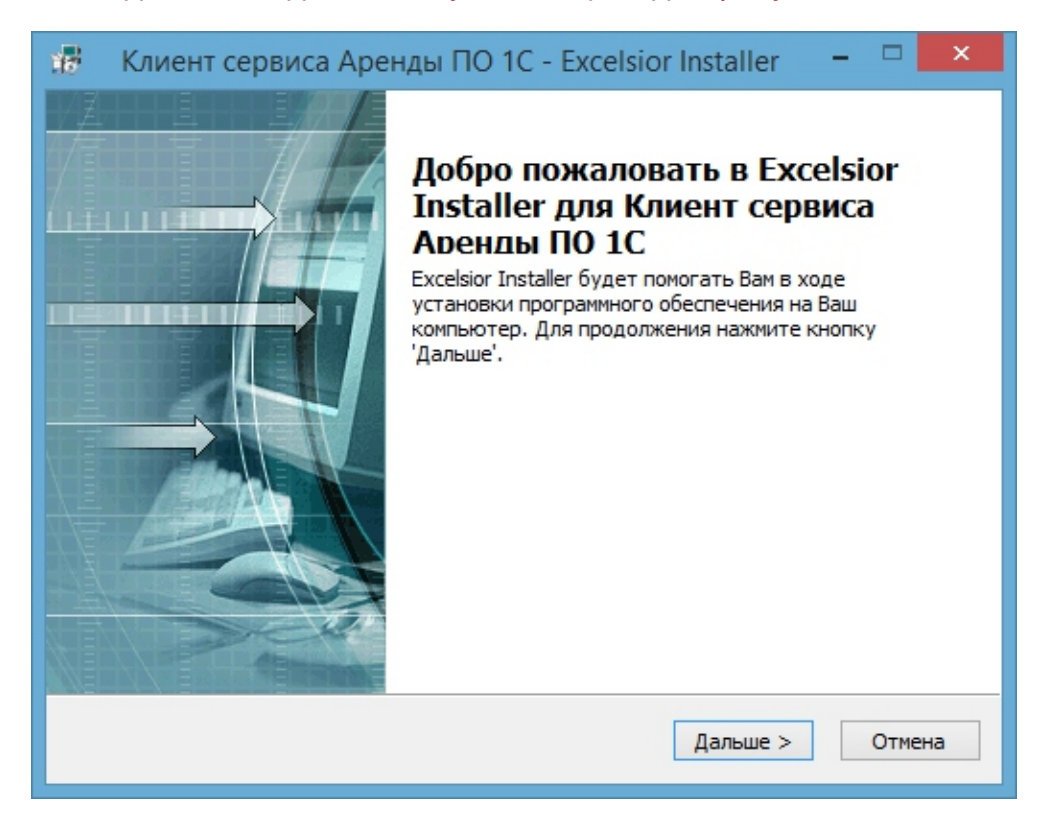

3. Жмем «Дальше».

| 🐻 Клиент сервиса Аренды ПО 1С                                        | - Excelsior Installer 🛛 🗕 🛛 🗙    |
|----------------------------------------------------------------------|----------------------------------|
| Каталог установки<br>Выберите каталог установки                      |                                  |
| Инсталлятор будет устанавливать компонен<br>каталог, указанный ниже. | ты Клиент сервиса Аренды ПО 1С в |
| Для установки в этот каталог нажмите 'Даль                           | ше'.                             |
| Для изменения каталога нажмите 'Просмотр'.                           |                                  |
| Каталог установки                                                    |                                  |
| С:\Program Files (x86)\Аренда ПО 1С                                  | Просмотр                         |
| Требуется на С:                                                      | 728 K                            |
| Свободно на С:                                                       | 42183416 K                       |
| Установить                                                           | < Назад Дальше > Отмена          |

4. Предлагается на выбор «Установить» установка программы со стандартными настройками, «Просмотр» изменить место установки дистрибутива, «Дальше» продолжить установку, «Отмена».

| 🐻 Клиент сервиса Аренды ПО 1С - Excelsior Installer                                                                                                    | -                |              | х        |
|----------------------------------------------------------------------------------------------------|------------------|--------------|----------|
| Создание ярлыков<br>Выберите папку                                                                                                    |                  |              |          |
| Инсталлятор добавит ярлыки в папку, указанную ниже. Вы можете изм<br>папки или указать одно из имен, перечисленных ниже. Чтобы продолжи<br>'Дальше'                  | енить<br>ить, на | имя<br>жмите |          |
| Клиент сервиса Аренды ПО 1С                                                                                                    |                  |              |          |
| 1С Предприятие 8<br>1С Предприятие 8.2<br>7-Zip<br>Accessibility<br>Accessories<br>Administrative Tools<br>CamStudio 2.7<br>Effector saver 3<br>FileZilla FTP Client |                  | ,            | <b>^</b> |
| Установить < Назад Дальше >                                                                                                    |                  | Отмен        | la       |

5. Имя папки дистрибутива по умолчанию, либо индивидуальное.

| 🐻 Клиент сервиса Аренды ПО 1С - Excelsior Installer            | - |       | ×  |
|----------------------------------------------------------------|---|-------|----|
| Создание ярлыков<br>Выберите ярлыки, которые Вы хотите создать |   |       |    |
| Создать ярлыки:                                                |   |       |    |
| ✓ На Рабочем Столе                                             |   |       |    |
| в панели оыстрого запуска                                      |   |       |    |
| 🗹 В меню 'Пуск'                                                |   |       |    |
| Установить < Назад Дальше >                                    |   | Отмен | ia |

# 6. Выбор размещения ярлыков программы.

| 🥵 Клиент сервиса Аренды ПО 1С - Excelsior Installer 🛛 –                                                                                                    |        | × |
|----------------------------------------------------------------------------------------------------|--------|---|
| Начало установки<br>Просмотр текущих установок                                                                                                    |        |   |
| Инсталлятор готов к установке Клиент сервиса Аренды ПО 1С на Ваш компа<br>Нажмите 'Дальше' для начала установки или 'Назад' для изменения текущих<br>установок.<br>Текущие установки:                                               | жтер.  |   |
| Каталог установки:<br>C:\Program Files (x86)\Аренда ПО 1С<br>Месторасположение ярлыков в меню 'Пуск\Программы':<br>Клиент сервиса Аренды ПО 1С<br>Создать ярлыки:<br>На Рабочем Столе<br>В панели быстрого запуска<br>В меню 'Пуск' | ~      |   |
| < Назад Установить                                                                                                    | Отмена |   |

# 7. Подтверждение установки программы.

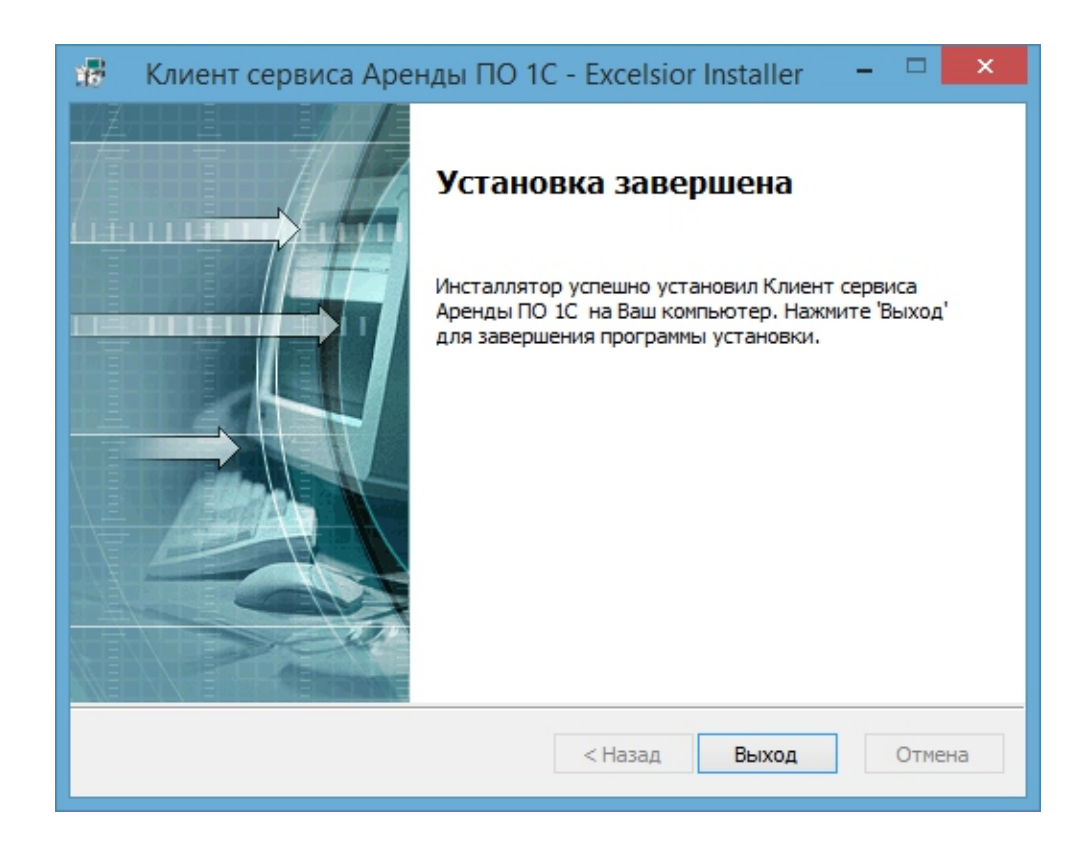

8. Установка завершена.

# 2. Запуск клиента сервиса

1. Согласно выбранным настройкам установки будут созданы ярлыки для запуска на рабочем столе и программная группа в меню «Пуск»

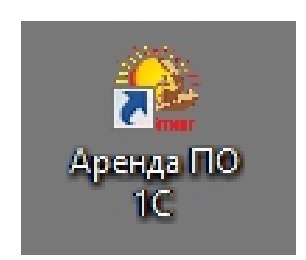

2. При запуске ярлыка «1С Предприятие (Аренда ПО)» с рабочего стола или из программной группы в меню «Пуск», появиться окно подключения

| Подключение к SRVTS.1C-RATING.KZ |     | ×   |
|----------------------------------|-----|-----|
| RemoteApp                        |     |     |
| Запуск                           |     |     |
| 💽 Показать подробности           | Отм | ена |

 Далее необходимо ввести предоставленные учетные данные для авторизации в сервисе аренды.

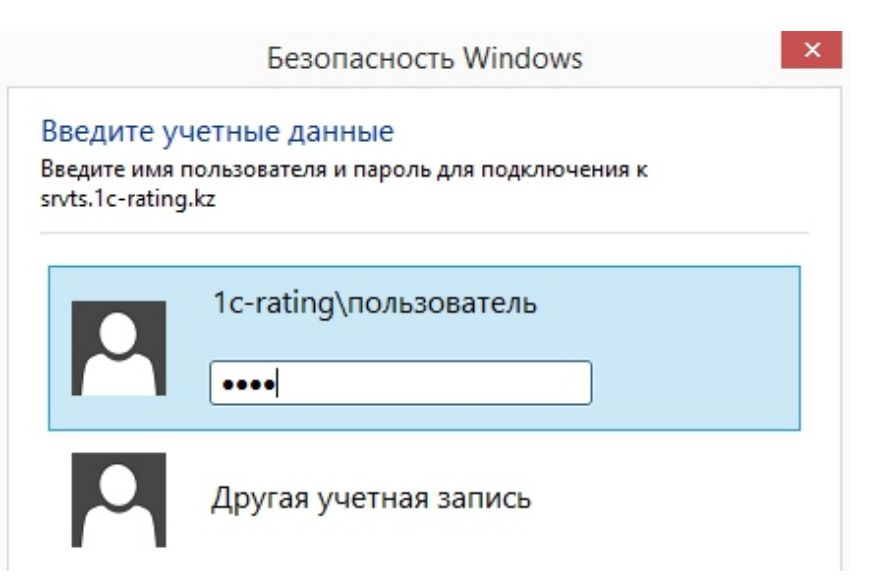

# ВАЖНО!

- Указание в первой строке домена «1c-rating\» перед именем Пользователя обязательно.
- При неправильном вводе пароля 3 раза подряд учетная запись клиента сервиса блокируется на 15 минут в целях безопасности. По истечении этого времени учетная запись будет автоматически разблокирована.

| Запуск 1С:Предприятия                           | ×                 |
|-------------------------------------------------|-------------------|
| Информационные базы                             |                   |
| 涵 Информационные базы                           | 🥶 1С:Предприятие  |
| Бухгалтерский учет для Казахстана               | 🔛 Конфигуратор    |
| Зарплата и Управление персоналом для Казахстана |                   |
|                                                 | Добавить          |
|                                                 | Изменить          |
|                                                 | Удалить           |
|                                                 | Настройка         |
|                                                 | Перейти по ссылке |
| Srvr="serverfresh";Ref="";                      | Выход             |

# 4. Выбрать информационную базу и режим входа.

## Окно авторизации пользователя.

| 1С:Предприятие. Доступ к информационной базе ×<br>Пользователь:<br>Пароль:<br>ОК Отмена |                                              |     |
|-----------------------------------------------------------------------------------------|----------------------------------------------|-----|
| Пользователь:                                                                           | 1С:Предприятие. Доступ к информационной базе | × / |
|                                                                                         | Пользователь:                                |     |

5. Выполнить вход в информационную базу с учетными данными в системе ПО «1С:Предприятие»

# 3. Работа с тонким клиентом

Для работы в режиме тонкого клиента нужно установить клиентское приложение. Приложение доступно по ссылке <u>http://online.1c.ru/catalog/free/</u>Версия тонкого, который необходимо скачать, указана в письме с параметрами доступа.

После установки тонкого клиента нужно указать параметры подключения к информационной базе. Для этого нужно запустить тонкий клиент, в открывшемся окне нажать кнопку «Добавить»

| Запуск 1С:Предлриятия | ×                                            |
|-----------------------|----------------------------------------------|
| - Информационные базы | 1С:Предприятие                               |
|                       | Добавить<br>Изменить<br>Удалить<br>Настройка |
|                       | Выход                                        |

В следующем окне ввести имя информационной базы, выбрать вариант подключения «Веб-сервер» и нажать кнопку «Далее»

| Редактирование информационной базы                  | ×   |
|-----------------------------------------------------|-----|
| Укажите наименование информационной базы:           |     |
| Информационная база                                 |     |
| Выберите вариант подключения к информационной базе: |     |
| ОДанный компьютер или компьютер в локальной сети    |     |
| Сервер 1С:Предприятия                               |     |
| • Веб-сервер                                        |     |
|                                                     |     |
|                                                     |     |
|                                                     |     |
|                                                     |     |
|                                                     |     |
|                                                     |     |
| < Назад Далее > Отм                                 | ена |

В следующем окне ввести адрес информационной базы, который указан в письме с параметрами

Если используется прокси-сервер, то указать его параметры. Затем последовательно нажать кнопки «Далее» и «Готово».

Для запуска конфигурации нажать кнопку 1С:Предприятие 🚾 1С:Предприятие

# 4. Работа с веб-клиентом

Веб-клиент работает в среде веб-браузера. Поддерживаются: • Mozilla Firefox версии 3.х, 4.х или более поздней для Microsoft Windows и Linux.

- Google Chrome версии 12 для Microsoft Windows.
- Safari версии 4.0.5 и выше для Microsoft Windows и Mac OS X (версии 10.5 и выше).
- Мобильная версия Safari для устройств iPad в среде iOS версии 3.2, 4.2 и выше. Рекомендуется использовать версию 4.2 и выше.

#### Внимание!

Для работы с веб-клиентом в операционной системе Windows XP SP 2 требуется наличие системной библиотеки jscript.dll версии 5.6.0.8834 или выше. Библиотека находится в каталоге system32 операционной системы. Если на вашем компьютере установлена более ранняя версия библиотеки, то возможно значительное замедление работы вебклиента. Для обновления версии необходимо скачать пакет обновлений, находящийся по адресу <u>http://support.microsoft.com/kb/942840/en-us.</u>

#### 4.1. Запуск веб-клиента

Для запуска веб-клиента необходимо в адресной строке браузера ввести адрес информационной базы следующего вида (предоставляется в письме с параметрами доступа):

#### http://host

Где host –адрес сайта, соответствующего информационной базе.

При загрузке информационной базы в адресную строку автоматически добавится конструкция символов вида /аа\_ВВ, где аа–идентификатор языка интерфейса, ВВ –идентификатор страны.

#### Особенности печати

В форме печати веб-клиента рядом с кнопкой Печать отображается гиперссылка Как настроить параметры печати, по нажатию которой отображается раздел справки. В этом разделе написано, как настроить печать в браузере, из которого вызывается печать.

#### Работа с файлами

Работа с файлами в веб-клиенте имеет особенности, которые связаны с

особенностями моделей безопасности веб-браузера.

Диалоговые окна, отображаемые при загрузке/сохранении файлов, специфичны для конкретного вида браузера. Все операции с файловой системой (получение файла с сервера, передача файла насервер, удаление файла и т. п.) выполняются строго интерактивно. В зависимости от конфигурации в интерфейсе системы может использоваться команда, включающая расширения для работы с файлами.

О настройке расширения для работы с файлами для браузеров Microsoft Internet Explorer и Mozilla Firefox см ниже. В браузерах Google Chrome и Safari расширение для работы с файлами не поддерживается.

Перетаскивание файлов в окно веб-клиента не поддерживается.

#### Особенности веб-клиента.

Работа в веб-клиенте имеет некоторые особенности, перечисленные ниже.

Сохранение документов.

В целях безопасности веб-браузера все операции с файловой системой требуют явного подтверждения пользователя.

Если установлено расширение для работы с файлами, то при сохранении файлов на диск веб-клиент выдаст предупреждение Получить файл <Путь к файлу> с сервера?

Если расширение для работы с файлами не установлено, то при сохранении файлов будет использоваться стандартный диалог браузера.

Работа с окнами

• Модальное окно в веб-браузере Microsoft Internet Explorer блокирует все родительские окна, в веб-браузере Mozilla Firefox блокируется только родительское окно данного окна. При этом остальные окна приложения затемняются, на эти окна можно переключиться, но в них нельзя выполнять никаких действий.

• При открытии модального окна перестает выполняться обновление отображения

главного окна в веб-браузере Microsoft Internet Explorer. Поведение остальных окон аналогично поведению в браузере Mozilla Firefox.

• При попытке в веб-клиенте закрытия окна, которое заблокировано другим окном, выдается стандартное предупреждение браузера, включающее следующий текст: «Это окно можно будет закрыть только после того, как будут закрыты открытые из него окна! Выберите Отмена/Cancel для отказа от закрытия этого окна!».

• Окно веб-клиента не может быть меньше некоторого размера, определяемого используемым веб-браузером.

• В некоторых случаях, когда в других клиентах для выбора значения открывается меню или список выбора, в веб-клиенте открывается

#### отдельное окно.

• Меню расшифровки отчетов, построенных с помощью системы компоновки данных, отображается в виде отдельного окна веб-браузера. При работе с несколькими мониторами поведение окон в веб-клиенте имеет следующие особенности:

• Поведение основного окна зависит от поведения окна браузера при работе с несколькими мониторами.

• Любое вспомогательное, блокирующее и модальное окно открывается в том же мониторе, в котором было последнее активное окно.

#### Особенности работы на iPad

• Элемент управления Форматированный Документ функционирует в режиме «только для чтения»

- Не реализовано перетаскивание.
- Не выполняется переход к главному окну при открытых вспомогательных окнах.
- Не поддерживается печать.
- У полей ввода не отображается контекстное меню.

• Рекомендуется для завершения работы с веб-клиентом пользоваться кнопкой закрытия в верхнем правом углу главного окна.

• Вместо двойного щелчка левой кнопкой мыши используется быстрое двойное нажатие на одном и том же месте экрана. Вместо щелчка правой кнопкой мыши используется длительное нажатие (более 1 сек.).

- Не поддерживается режим работы с окнами в закладках.
- Для удобства работы увеличены следующие размеры:
- Высота строки в таблице.
- Высота строки в выпадающем списке поля ввода.
- Ширина кнопок в поле ввода.
- Календарь.

 Отсутствуют полосы прокрутки в следующих элементах управления (прокрутка в них осуществляется перемещением пальца по области элемента):

- Таблица.
- Табличный документ.
- Выпадающий список поля ввода.

- HTML-документ.
- Панель навигации.
- Панель сообщений.
- Окно справки.

## 4.2. Настройка веб-браузеров

#### Настройка Microsoft Internet Explorer

Для использования интернет-браузера необходимо выполнить настройку его конфигурации. Для этого в меню Сервис (Tools)выберите пункт Свойства обозревателя (Internet Options)и измените следующие настройки:

• Разрешите выполнение JavaScript скриптов:

• На вкладке Безопасность (Security)для зоны, в которой находится сайт, нажмите кнопку Другой (Custom level);

- в разделе Сценарии (Scripting)для параметра Активные сценарии (Active scripting)установите Разрешить (Enable).
- Разрешите всплывающие окна:
- на вкладке Конфиденциальность (Privacy)в разделе Блокирование всплывающих окон (Pop-up Blocker) снимите флажок Блокировать всплывающие окна (Block Pop-ups).
- Разрешите использование cookies:

• на вкладке Конфиденциальность (Privacy)с помощью регулятора выберите уровень использования cookies –не выше Умеренно высокий (Medium High).

Для работы с внешними компонентами необходимо выполнить следующую настройку интернет- браузера:

• на вкладке Безопасность (Security)нажмите кнопку Другой (Custom level);

• в открывшемся окне установите значение Разрешить (Enable) для следующих параметров:

Запрос разрешения для ActiveX объектов (Automatic prompting for ActiveX controls);

• Загрузка подписанных ActiveX объектов с разрешения пользователя (Download signed ActiveX controls);

 Работа с ActiveX объектами и плагинами(Run ActiveX controls and plugins);

• Работа с объектами, помеченными как безопасные (Script ActiveX

ontrols marked safe for scripting).

При каждом открытии вспомогательных окон раскладка клавиатуры выбирается из настроек операционной системы. Если она не совпадает с языком ввода данных, то чтобы исключить переключение языка рекомендуется в настройках указать нужный язык ввода.

Для настройки языка ввода по умолчанию выполните следующие действия:

• откройте настройки операционной системы Язык и региональные стандарты (Regional and Languages Options);

• на закладке Языки(Languages) в разделе Языки и службы текстового ввода(Text services and input languages) нажмите кнопку Подробнее... (Details...);

• в открывшемся окне на закладке Параметры(Settings) в разделе Язык ввода по умолчанию(Default input language) выберите нужный язык;

• нажмите кнопку ОК.

Настройка расширения для работы с файлами

1С:Предприятие 8.2. Расширение работы с файлами для Internet Explorer (x86)либо его 64- разрядного варианта для 64-разрядного Internet Explorer. Компонент включен в платформу, но его установка должна быть предусмотрена в прикладном решении. Если у пользователя недостаточно прав для установки компоненты, то ее может выполнить администратор.

Для работы с компонентом, в браузере должны быть предоставлены права на установку и использование подписанных ActiveXкомпонентов для зоны, в которой находится веб-сайт.

#### Примечание.

Для корректной работы расширения для работы с файлами рекомендуется использование библиотеки Microsoft Core XML Services (MSXML) версии 4.0 или 6.0. Список версий модулей MSXML, ограничения и рекомендации по установке расположены по адресу: http://support.microsoft.com/kb/269238.

## Настройка Mozilla Firefox

Для использования браузера Mozilla Firefox требуется следующая настройка:

1. В меню Инструменты (Tools)выберите пункт Настройки (Options).

- На панели Содержимое (Content)установите следующие настройки:
- Снимите флажок Блокировать всплывающие окна (Block pop-up windows).
- Установите флажок Использовать JavaScript (Enable JavaScript).
- На панели Приватность (Privacy)установите следующие настройки:

• Установите флажок Принимать cookies с сайтов (Accept cookies from sites).

• Для детальной настройки приема или отклонения cookies нажмите кнопку Исключения (Exceptions)и следуйте пояснениям диалога настройки.

• Нажмите ОК.

2. Запустите веб-клиент «1С:Предприятия», введя в адресную строку браузера адрес информационной базы. В главном меню веб-клиента выберите пункт Сервис –Настройка веб-браузера. На экране отобразится диалог Настройка веб-браузера.

• Для работы с буфером обмена операционной системы, расширением для работы с файлами и внешними компонентами установите флажок Разрешить работу с буфером обмена, расширением для работы с файлами, внешними компонентами.

• Для использования нелатинских символов в адресной строке браузера (например, при переходе по ссылкам 1С:Предприятия) установите флажок Разрешить использование в параметрах строки запуска нелатинских символов.

• Чтобы включить возможность активировать окна с помощью нажатия сочетания клавиш, установите флажок Разрешить использование клавиатуры для переключения между окнами приложений.

• Аутентификация средствами операционной системы настраивается изменением флажка. Использовать аутентификацию операционной системы. В некоторых случаях может потребоваться дополнительное изменение настроек самого браузера: в параметрах network.negotiateauth.trusted-urisu network.negotiate-auth.delegation-urisheoбходимо указать список сайтов, которые поддерживают режим аутентификации ОС.

Чтобы настроить эти параметры следует в адресной строке браузера набрать about:config, затем в строке фильтра набрать имена парметров и задать список сайтов в качестве значения параметров.

Чтобы применить выбранные настройки в диалоге Настройка веббраузера нажмите кнопку ОК.

Настройка расширения для работы с файлами.

При вызове диалога настройки веб-браузера с помощью команды Установить расширение для работы с файлами группы Сервис, перед открытием диалога настройки программа напомнит о необходимости установить флажок Разрешить работу с буфером обмена, расширением для работы с файлами, внешними компонентами.

Языковые настройки Mozilla Firefox

Если язык интерфейса платформы не совпадает с языком интерфейса браузера, то для правильной работы веб-клиента требуется выполнить следующую настройку (расположение настроек приведено для версии 3.5):

1. В главном меню выберите Tools (Инструменты) – Options (Настройки).

2. В появившемся окне на закладке Contents (Содержимое) в группе Fonts

& Colors (Шрифты и цвета) нажмите кнопку Advanced (Дополнительно).

3. В параметре Default Character Encoding (Кодировка по умолчанию) выберите Unicode (Юникод (UTF-8)).

#### Примечание.

В ситуации, когда веб-браузер Mozilla Firefox запомнил решение пользователя по предоставлению привилегий, и требуется изменить это решение, необходимо отредактировать файл prefs.js, который хранится в папке его профиля веб-браузера Mozilla Firefox.

Описание, как найти папку профиля, расположено по адресу:http://wiki.mozilla.ru/index.php/ О профилях MozillaFirefox

Далее нужно:

1. Завершить работу Mozilla Firefox.

2. Открыть prefs.js любым текстовым редактором.

3. Найти в тексте строку UniversalXPConnect. Будет найден фрагмент текста следующего вида:

user\_pref("capability.principal.codebase.p<XX>.granted", "UniversalXPConnect");

user\_pref("capability.principal.codebase.p<XX>.id", "<URL>");

user\_pref("capability.principal.codebase.p.<XX>subjectName", "").

Либо:

user\_pref("capability.principal.codebase.p<XX>.denied", "UniversalXPConnect");

user\_pref("capability.principal.codebase.p<XX>.id", "<URL>");

user\_pref("capability.principal.codebase.p<XX>.subjectName", ""). Где <XX> –любое число, а <URL>– это адрес нужного веб-сайта. Если <URL> другой, то нужно продолжить поиск "UniversalXPConnect» по тексту.

4. Удалить найденные строки из текста.

### Настройка Google Chrome

Для использования веб-браузера необходимо выполнить настройку свойств обозревателя.

Для этого откройте меню Инструменты(Tools),выберите пункт Параметры(Options), на закладке Расширенные(Under the Hood) нажмите кнопку Настройки содержания (Content settings) и выполните настройки:

• Разрешите использование cookies: на закладке Файлы cookie(Cookies)установите флажок Разрешить сохранять локальные данные (рекомендуется) (Allow local data to be set (recommended)) или настройте исключения; • Разрешите выполнение JavaScript скриптов: на закладке JavaScriptyстановите флажок Разрешить всем сайтам использовать JavaScript (рекомендуется) (Allow all sites to run JavaScript (recommended) или настройте исключения;

• Разрешите всплывающие окна: на закладке Всплывающие окна (Popups) установите флажок Разрешить всплывающие окна для всех сайтов (Allow all sites to show pop-ups) или настройте исключения.

Рекомендуется выполнить настройку для сохранения файлов. Для этого:

• Откройте меню Инструменты (Tools), выберите пункт Параметры (Options);

• На закладке Расширенные (Under the Hood) в разделе Загрузки (Downloads) установите флажок Запрашивать место для сохранения каждого файла перед загрузкой (Ask where to save each file before download).

## Настройка Safari

Для использования веб-браузера необходимо выполнить настройку свойств обозревателя. Для этого откройте меню Настройки Safari (Safari Settings)выберите пункт Настройки (Preferences) и выполните настройки:

- Разрешите выполнение JavaScript скриптов: на закладке Безопасность (Security)установите флажок Подключить JavaScript (Enable JavaScript);
- Разрешите использование cookies: на закладке Безопасность (Security)в группе Принимать cookies (Accept cookies) установите флажок Только от посещаемых сайтов (Only from sites I visit);
- Разрешите всплывающие окна: на закладке Безопасность (Security)снимите флажок Блокировать всплывающие окна (Block pop-up windows).

Рекомендуется выполнить настройку для сохранения файлов. Для этого:

• В меню Настройки Safari (Safari Settings) выберите пункт Настройки (Preferences);

• На закладке Основные (General)установите флажок Всегда выполнять запрос перед загрузкой (Always prompt before downloading).

## Примечание.

Настройка вопроса о местоположении сохраняемого файла недоступна в веб-браузере Safari для Mac OS.